## How to Pay a Fine Online

Click on the link below to access the online portal

https://ecommerce.apps.qub.ac.uk/oscommunity/catalog/

## 1. You will see the below screen. Click on Create an Account

| QUEEN'S<br>UNIVERSITY<br>BELFAST                  |                                                                                             |          | 🖷 Cart Contents 🛛 单 My Account |  |  |
|---------------------------------------------------|---------------------------------------------------------------------------------------------|----------|--------------------------------|--|--|
| Home                                              |                                                                                             |          |                                |  |  |
| Categories                                        | Welcome to Community Engagement at Queen's online payment                                   | facility | Shopping Cart                  |  |  |
| Community<br>Engagement Fines                     | Welcome Guest! Would you like to log yourself in? Or would you prefer to create an account? |          | 0 items                        |  |  |
| Information                                       |                                                                                             |          |                                |  |  |
| Privacy Notice<br>Conditions of Use<br>Contact Us |                                                                                             |          |                                |  |  |
| We Accept                                         |                                                                                             |          |                                |  |  |
| VISA MasterCard                                   |                                                                                             |          |                                |  |  |
| Maestro JCB                                       |                                                                                             |          |                                |  |  |
| Queen's University Belfas                         | st                                                                                          |          |                                |  |  |
| Belfast                                           | Tele: (028) 9097 5190                                                                       | © Queen' | s University Belfast 2020      |  |  |
| BT7 1NN                                           | Email: community@qub.ac.uk                                                                  | F        | owered by osCommerce           |  |  |

2. Fill in your personal details in the next screen. Click Continue.

| Home » Create an Ac             | count                                            |                                                           |                        |                                                      |
|---------------------------------|--------------------------------------------------|-----------------------------------------------------------|------------------------|------------------------------------------------------|
| Categories                      | My Account Inform                                | nation                                                    |                        | Shopping Cart                                        |
| Community                       | NOTE: If you already have                        | an account with us, please login at the login page.       |                        | 0 items                                              |
| Engagement Fines                | Your Personal Details                            |                                                           | * Required information |                                                      |
| Information                     | First Name                                       | •                                                         |                        |                                                      |
| Privacy Notice                  | Last Name:                                       | •                                                         |                        |                                                      |
| Conditions of Use<br>Contact Us | E-Mail Address:                                  | •                                                         |                        |                                                      |
| We Accept                       |                                                  |                                                           |                        |                                                      |
| We Accept                       | Your Address                                     |                                                           |                        |                                                      |
| VISA MasterCard                 | Please use the address you                       | r debit/ credit card is registered to.                    |                        |                                                      |
| Maestro JCB                     | Street Address:                                  | •                                                         |                        |                                                      |
|                                 | Post Code:                                       | •                                                         |                        |                                                      |
|                                 | City:                                            | •                                                         |                        |                                                      |
|                                 | Country:                                         | Please Select 📀 *                                         |                        |                                                      |
|                                 |                                                  |                                                           |                        |                                                      |
|                                 | Your Contact Informati                           | on                                                        |                        |                                                      |
|                                 | Telephone Number:                                | •                                                         |                        |                                                      |
|                                 | Student Information                              |                                                           |                        |                                                      |
|                                 |                                                  |                                                           |                        |                                                      |
|                                 | Student ID:                                      | *<br>(QUB student number, UCAS number or postgraduate     | application number)    |                                                      |
|                                 |                                                  |                                                           |                        |                                                      |
|                                 | Your Password                                    |                                                           |                        |                                                      |
|                                 | Password:                                        | •                                                         |                        |                                                      |
|                                 | Password                                         | •                                                         |                        |                                                      |
|                                 | commation.                                       |                                                           |                        |                                                      |
|                                 |                                                  |                                                           | Continue               |                                                      |
| QUEE                            | N'S                                              |                                                           | 📜 Cart Contents 🙎      | My Account Log Off                                   |
| BELFAS                          | T T                                              |                                                           |                        |                                                      |
| ELTOTRAS                        |                                                  |                                                           |                        |                                                      |
| Home » Create an Ac             | count » Success                                  |                                                           |                        |                                                      |
| Categories                      | Your Account Has                                 | Been Created!                                             |                        | Shopping Cart                                        |
| Community                       | Congratulations! Your new                        | account has been successfully created!                    |                        | 0 items                                              |
| Engagement Fines                | A confirmation has been se                       | nt to the provided email address. If you have not receive | ed it within the hour, |                                                      |
| Information                     | please contact us.                               |                                                           |                        |                                                      |
| Privacy Notice                  | To make your payment simp                        | bly click on the link in the Categories box on the left   |                        |                                                      |
| Conditions of Use<br>Contact Us |                                                  |                                                           | ► Continue             |                                                      |
|                                 |                                                  |                                                           |                        |                                                      |
| We Accept                       |                                                  |                                                           |                        |                                                      |
| VISA MasterCard                 |                                                  |                                                           |                        |                                                      |
| Maestro                         |                                                  |                                                           |                        |                                                      |
|                                 |                                                  |                                                           |                        |                                                      |
| Queen's University Bolton       | 54                                               |                                                           |                        |                                                      |
| University Road                 | 51                                               |                                                           |                        |                                                      |
| Belfast<br>BT7 1NN              | Tele: (028) 9097 5190<br>Email: community@gub.ac | uk                                                        | © Quee                 | n's University Belfast 2020<br>Powered by osCommerce |
|                                 | , - qubitto                                      |                                                           |                        | .,                                                   |

3. Once your account has been created click on Community Engagement Fines on the left hand menu.

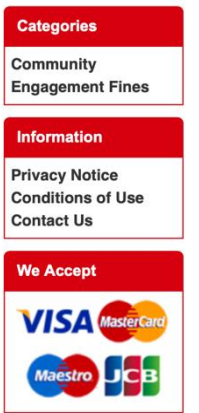

4. Click on Buy Now

| QUEEN<br>UNIVE<br>BELFAS                          | N'S<br>IRSITY<br>ST                                                          | 🖷 Cart Content | ts 🚨 My Account 🛛 Log Off                                  |
|---------------------------------------------------|------------------------------------------------------------------------------|----------------|------------------------------------------------------------|
| Home » Community E                                | ngagement Fines                                                              |                |                                                            |
| Categories                                        | Community Engagement Fines                                                   |                | Shopping Cart                                              |
| Community<br>Engagement Fines                     | Please click the button to proceed to the next stage of the payment process: | 0 items        |                                                            |
|                                                   | Product Name+ Buy                                                            | Now            |                                                            |
| Information                                       |                                                                              |                |                                                            |
| Privacy Notice<br>Conditions of Use<br>Contact Us | Community Fine                                                               | Now            |                                                            |
| We Accept                                         |                                                                              |                |                                                            |
| Maestro JCB                                       |                                                                              |                |                                                            |
| Queen's University Belfas                         | st                                                                           |                |                                                            |
| Belfast<br>BT7 1NN                                | Tele: (028) 9097 5190<br>Email: community@qub.ac.uk                          | Q              | © Queen's University Belfast 2020<br>Powered by osCommerce |

5. In the Amount to Pay please put the total amount due i.e. 150.00 and click Update (you cannot put in 150 you need to put .00 after the amount). If you have agreed a payment plan with the Community Engagement Manager, you can input the amount due for your agreed payment. Click Checkout

| Home » Cart Content                                               | N'S<br>RSITY<br>ST                                                                                                    | 💘 Cart Contents                         | ≗ My Account                                       | Log Off                   |
|-------------------------------------------------------------------|----------------------------------------------------------------------------------------------------|-----------------------------------------|----------------------------------------------------|---------------------------|
| Categories                                                        | What's In My Cart?                                                                                                    |                                         | Shopping 0                                         | Cart                      |
| Community<br>Engagement Fines                                     | You will have received an email from Queen's Community Engagement Team confirming currently due to be paid. If you no longer have this email or are unclear as to the amou amount to Community Engagement Team or telephone 0044 (0)2900 975190 | ng the amount<br>Int to be paid, please | Community                                          | Fine                      |
| Information                                                       | Please enter the payment amount due and then click the "Update" button.                                                                                                    |                                         |                                                    | £150.00                   |
| Privacy Notice<br>Conditions of Use<br>Contact Us                 | Amount to pay                                                                                                    | ¢ Update                                | 9                                                  |                           |
| We Accept                                                         |                                                                                                    | Sub-Total: £150                         | .00<br>t                                           |                           |
| Queen's University Belfa<br>University Road<br>Belfast<br>BT7 1NN | st<br>Tele: (028) 9097 5190<br>Email: community@qub.ac.uk                                                                                                    | ©Q                                      | ueen's University E<br>Powered by <mark>o</mark> s | 3elfast 2020<br>sCommerce |

6. You will have your details displayed and you must provide the reference number given to you on your outcome letter in the additional information. Click continue

## Additional information

| Enter the reference number supplied by the Community Engagement Office |                                                       |          |
|------------------------------------------------------------------------|-------------------------------------------------------|----------|
| Please supply                                                          | y any other relevent information in the box below.    |          |
|                                                                        |                                                       |          |
|                                                                        |                                                       |          |
|                                                                        |                                                       |          |
|                                                                        | Delivery Information Payment Information Confirmation | Continue |

Delivery Information Payment Information Confirmation 7. Check your details are correct and the amount is correct then click Confirm Order

| QUEEL<br>UNIVE<br>BELFAS                           | N'S<br>ERSITY<br>ST                                                                                                    | 📜 Cart Contents 🙎                                    | My Account Log Off |
|----------------------------------------------------|----------------------------------------------------------------------------------------------------|------------------------------------------------------|--------------------|
| Home » Checkout » C                                | Confirmation                                                                                                    |                                                      |                    |
| Categories                                         | Order Confirmation                                                                                                    |                                                      | Shopping Cart      |
| Community<br>Engagement Fines                      | Products (Edit)<br>Community Fine                                                                                                    | £150.00                                              | Community Fine     |
| Information<br>Privacy Notice<br>Conditions of Use | Billing Information                                                                                                    |                                                      |                    |
| Contact Us                                         | Billing Address (Edit)                                                                                                    | Sub-Total: £150.00<br>Total: <b>£150.00</b>          |                    |
|                                                    | Payment Method (Edit)<br>Credit/ Debit Card                                                                                                    |                                                      |                    |
|                                                    | ** Important Information **<br>WorldPay transactions are taking longer than usual to proce<br>Do NOT click on the Continue button on the WorldPay page as this will sto<br>redirected back to this website and receiving your confirmation<br>Delivery Information Payment Information Confirmation | ess.<br>pp you from being<br>email.<br>Confirm Order |                    |

## 8. You will be brought to the WorldPay to put in your payment details. Click Make Payment.

Please make sure to keep your receipt for future reference.

For financial advice you can contact Student Advice, in the Students' Union at <u>studentadvice@qub.ac.uk</u>. You can also find out more information at <u>http://www.qubsu.org/AdviceSU/Money/</u>